## 所属研究機関の作業③

| 🗿 府省                                            |                                      |                           |                                         |            |        |               |                                                |        |               |                   |        |                                         |  |  |
|-------------------------------------------------|--------------------------------------|---------------------------|-----------------------------------------|------------|--------|---------------|------------------------------------------------|--------|---------------|-------------------|--------|-----------------------------------------|--|--|
| ファイル(ビ) 編集(ビ) 表示(V) お気に入り(A) ツール(T) ヘルプ(H)      |                                      |                           |                                         |            |        |               |                                                |        |               |                   |        |                                         |  |  |
| 🕞 東ō 🔹 🕑 - 💌 😰 🏠 🔎 検索 🧙 お気に入り 🚱 🔗 - 🌺 🔜 - 🕞 🇱 🦓 |                                      |                           |                                         |            |        |               |                                                |        |               |                   |        |                                         |  |  |
| アドレス(国                                          | ▼ ▶ 移動 リンク ※                         |                           |                                         |            |        |               |                                                |        |               |                   |        |                                         |  |  |
|                                                 | Research and Development             |                           |                                         |            |        |               |                                                |        |               |                   |        |                                         |  |  |
|                                                 | e R                                  | ad 府省                     | 共通研究開発管理                                | システム       |        |               |                                                |        |               | ? ヘルプ 〇 ログアウト     |        |                                         |  |  |
|                                                 |                                      |                           |                                         |            |        |               |                                                |        |               |                   |        |                                         |  |  |
|                                                 |                                      |                           |                                         |            |        |               |                                                |        |               |                   |        |                                         |  |  |
|                                                 | >>                                   | >>> 応募                    | 中覧                                      |            |        |               |                                                |        |               |                   |        |                                         |  |  |
|                                                 |                                      |                           |                                         |            |        |               |                                                |        |               |                   |        |                                         |  |  |
|                                                 |                                      |                           |                                         |            |        |               |                                                |        |               |                   |        |                                         |  |  |
|                                                 |                                      |                           |                                         |            |        |               |                                                |        |               |                   |        |                                         |  |  |
|                                                 |                                      |                           |                                         |            |        |               |                                                |        |               |                   |        |                                         |  |  |
|                                                 |                                      |                           |                                         |            |        |               |                                                |        |               |                   |        |                                         |  |  |
|                                                 | XX件該当しました。                           |                           |                                         |            |        |               |                                                |        |               |                   |        |                                         |  |  |
|                                                 | 1^                                   | くージ目を表                    | 影示しています。                                |            |        |               |                                                |        |               |                   |        | : 広墓状況により、事務分扣者 :                       |  |  |
|                                                 |                                      | <u>~ / o</u> 、<br>ホページ 次ペ | ノに小夕重加しより。                              |            |        |               |                                                |        |               |                   |        |                                         |  |  |
|                                                 | ************************************ |                           |                                         |            |        |               |                                                |        |               |                   |        |                                         |  |  |
|                                                 |                                      |                           |                                         |            |        |               |                                                |        |               |                   |        |                                         |  |  |
|                                                 | S全て選択 ■全て解除                          |                           |                                         |            |        |               |                                                |        |               |                   |        |                                         |  |  |
| - 22                                            | ±r i                                 | 配分機圏名                     | 事業名                                     | 研究者番号      | 所属部局名  | 受付期限          | 応募基                                            | 本情報    |               | 応募状況              |        | •••                                     |  |  |
|                                                 |                                      |                           | 研究開発課題名                                 | 研究者氏名      |        |               | 確認                                             | 詳細     | 状態 📑          | 処理                |        |                                         |  |  |
|                                                 | 0                                    | 000機構                     | 0000事業                                  | XXXXXXXXXX | XXX部   | 9999年99月99日   | (日本 ダウン)                                       | ・詳細    | 確認待ち          | 確認「「正依頼」却下        |        |                                         |  |  |
|                                                 |                                      |                           | 00000-6元                                | XXXXXXXXXX |        |               | - Mitta                                        |        |               |                   |        |                                         |  |  |
|                                                 | 0                                    | 0000機構                    | 0000研究                                  | 00 00      | XXX    | 9999年99月99日   |                                                | ・詳細    | 치             |                   |        |                                         |  |  |
|                                                 | 0                                    | 0000機構                    | 0000事業                                  | XXXXXXXXX  | XXX部   | 9999年99月99日   | 「日本」                                           | ・詳細    | 未確認           |                   |        |                                         |  |  |
|                                                 | -                                    |                           | 0000研究                                  | 00 00      |        |               |                                                |        |               |                   | -      |                                         |  |  |
|                                                 | ]  0                                 | )000機構                    | 0000<br>0000<br>研究                      | 00 00      | XXX部   | 9999年99月99日   | (4) (2) (4) (4) (4) (4) (4) (4) (4) (4) (4) (4 | ・詳細    | 確認待ち          | 確認修正依頼却下          |        |                                         |  |  |
|                                                 |                                      |                           | 0000事業                                  | XXXXXXXXX  | XXX#6  | 0000年00日00日   | (mg ダウン)                                       | . :¥40 | 確認待ち          | 確認 修正佐頼 却下        |        |                                         |  |  |
|                                                 |                                      | 00001214                  | 0000研究                                  | 00 00      | ,000BP |               |                                                | 四十分叫   | 08666111-D    | PEDU PELL DATA AP |        |                                         |  |  |
|                                                 | 0                                    | 000機構                     | 0000事業                                  | XXXXXXXXXX | XXX部   | 9999年99月99日   | マシン                                            | ・詳細    | 却下            |                   |        |                                         |  |  |
|                                                 |                                      |                           | 0000事業                                  | XXXXXXXXXX |        |               | - Mary                                         |        |               | •••••             | • • •  | * * * * * * * * * * * * * * * * * * * * |  |  |
|                                                 |                                      | 0000機構                    | 0000研究                                  | 00 00      | XXXHP  | 9999 年99 月99日 |                                                | - ( 注  | E怠)           |                   |        |                                         |  |  |
|                                                 | 0                                    | 0000機構                    | 0000事業                                  | XXXXXXXXX  | XXXAB  | 9999年99月99日   |                                                |        |               |                   |        |                                         |  |  |
|                                                 |                                      |                           | 000000000000000000000000000000000000000 | 00 00      |        |               |                                                | :車     | <u> </u>      | 老が なき             | 这      | みにしても、広莫情報は提出されません。                     |  |  |
|                                                 |                                      |                           |                                         |            |        |               |                                                |        |               |                   |        |                                         |  |  |
| ● ● ● 予約代表者の   承認」が必                            |                                      |                           |                                         |            |        |               |                                                |        |               |                   | い必要です。 |                                         |  |  |
|                                                 |                                      |                           |                                         |            | 戻      | る 一措          | 5確認                                            |        | • • • • • • • | ••••              | • • •  | •••••••••••                             |  |  |
| -                                               |                                      |                           |                                         |            |        |               |                                                |        |               | ×ログアウト            | ~      |                                         |  |  |
| <b>A</b>                                        |                                      |                           |                                         |            |        |               |                                                |        |               | インターネット           |        |                                         |  |  |

「事務分担者の【応募一覧】」画面

## 所属研究機関の作業④

| ④ 府省共通研究開発管理システム - Microsoft Internet Explorer   ファイル(ア) 編集(P) 表示(V) お気(スカ(A) ツール(P) ヘルブ(A) |                                                     |                                |                                   |             |        |                |                    |          |                                          |                                              |     |                                                  |  |
|---------------------------------------------------------------------------------------------|-----------------------------------------------------|--------------------------------|-----------------------------------|-------------|--------|----------------|--------------------|----------|------------------------------------------|----------------------------------------------|-----|--------------------------------------------------|--|
|                                                                                             |                                                     |                                |                                   |             |        |                |                    |          |                                          |                                              |     |                                                  |  |
|                                                                                             |                                                     |                                |                                   |             |        |                |                    |          |                                          |                                              |     |                                                  |  |
|                                                                                             |                                                     |                                |                                   |             |        |                |                    |          |                                          |                                              |     |                                                  |  |
|                                                                                             | e-Rad Résearch and Development e-Rad 府省共通研究開発管理システム |                                |                                   |             |        |                |                    |          |                                          |                                              |     |                                                  |  |
|                                                                                             |                                                     |                                |                                   |             |        |                |                    |          |                                          |                                              |     |                                                  |  |
|                                                                                             |                                                     |                                |                                   |             |        |                |                    |          |                                          |                                              |     |                                                  |  |
|                                                                                             | XX件該当しました。<br>1ページ目を表示しています。<br>1 (2 ページ(2 祭事)) ます。 |                                |                                   |             |        |                |                    |          |                                          |                                              |     | ・・・・・・・・・・・・・・・・・・・・・・・・・・・・・・・・・・・・             |  |
|                                                                                             | •                                                   | 1/2/2・ハーンにや動ルレます。<br>前ページ 次ページ |                                   |             |        |                |                    |          |                                          |                                              |     | クリックすると、応募情報が配<br>・・・・・分機関に提出され、応募手続             |  |
|                                                                                             | ✓全て<br>                                             | 全て選択 ■全て解除                     |                                   |             |        |                |                    |          |                                          |                                              |     |                                                  |  |
|                                                                                             | 選択                                                  | 配分機関名                          | 事業名                               | 研究者番号       | 所属部局名  | 受付期限           | 応募基                | 本情報      |                                          | 応募状況●●                                       | • • | ・」・こでが元「しまり。・・・・・・・・・・・・・・・・・・・・・・・・・・・・・・・・・・・・ |  |
|                                                                                             |                                                     |                                | 研究開発課題名                           | 研究者氏名       |        |                | ME 122             | 計制       | 状態 📃                                     | 処理 ●                                         |     | ••••••                                           |  |
|                                                                                             |                                                     | 0000機構                         | 0000<br>0000<br>の<br>の<br>の<br>研究 | 00 00       | XXX部   | 9999年99月99日    | ダウン<br>ロード         | ・詳細      | 承認待ち                                     | 承認 [[正依頼] 却下]                                |     |                                                  |  |
|                                                                                             |                                                     | 0000桜橋                         | 0000事業                            | XXXXXXXX    | xxx≜ß  | 9999 年99 月99 月 | <b>ア</b> ダウン       | • #¥40   | 却下                                       |                                              |     |                                                  |  |
| -                                                                                           |                                                     | 0000101#                       | 0000研究                            | 00 00       |        |                |                    |          |                                          |                                              | -   |                                                  |  |
|                                                                                             |                                                     | 0000機構                         | 0000<br>0000<br>0000<br>研究        | 00 00       | XXX部   | 9999年99月99日    | ダウン<br>ロード         | ・詳細      | 未確認                                      |                                              |     |                                                  |  |
|                                                                                             |                                                     | 0000棵樓                         | 0000事業                            | XXXXXXXXX   | xxx≞ß  | 9999年99月99日    | 22×                | ・詳細      | 承認待ち                                     | 承認 修正依頼 却下                                   |     |                                                  |  |
| -                                                                                           | -                                                   | 0000 1814                      | 0000研究                            | 00 00       |        |                |                    | BT WH    | 77.6601.3.2                              |                                              |     |                                                  |  |
|                                                                                             |                                                     | 0000機構                         | 0000 事業                           | 00 00       | XXX部   | 9999年99月99日    | ダウン<br>ロード         | ・詳細      | 承認待ち                                     | 承認 修正依頼 却下                                   |     |                                                  |  |
|                                                                                             |                                                     | 0000桜橋                         | 0000事業                            | XXXXXXXX    | XXX ±5 | 9999年99月99日    | <b>ア ダウン</b>       | • 詳細     | 却下                                       |                                              |     |                                                  |  |
| -                                                                                           |                                                     | 0000 1411                      | 0000研究                            | 00 00       |        |                |                    |          |                                          |                                              |     |                                                  |  |
|                                                                                             |                                                     | 0000機構                         | 0000 事業                           | 00 00       | XXX部   | 9999年99月99日    | 222                | •#       | () () () () () () () () () () () () () ( |                                              |     |                                                  |  |
|                                                                                             |                                                     | 0000機構                         | 0000事業<br>0000研究                  | XXXXXXXXXXX | XXX    | 9999年99月99日    | <b>マックン</b><br>ロード | • #      | 注思                                       |                                              |     |                                                  |  |
|                                                                                             |                                                     | (0.(0.0*)                      |                                   |             |        |                |                    | Г        | ふすい                                      | の後がず                                         | °Г≣ | [理題検索」両面から「広草一覧」画面を確認」                           |  |
|                                                                                             |                                                     | / <u>2/3</u> ()<br>前ページ 次ペ     | ノロジョルフィック。                        |             |        |                |                    |          |                                          |                                              | · A |                                                  |  |
|                                                                                             |                                                     |                                |                                   |             | Ē      | る              | 承認                 | : 7      | 大態が                                      | <b>「                                    </b> | 受   | 受付中」となっていることを確認してください。                           |  |
| -                                                                                           |                                                     |                                |                                   |             |        | ·              | 19100              | <b>:</b> |                                          | • • • • • • • <u>• • • •</u>                 | ••  | •••                                              |  |
| ା<br><i>ଛି</i> ।                                                                            | -                                                   |                                |                                   |             |        |                |                    |          |                                          | 1/20-20                                      | ×   |                                                  |  |

「事務代表者の【応募一覧】」画面